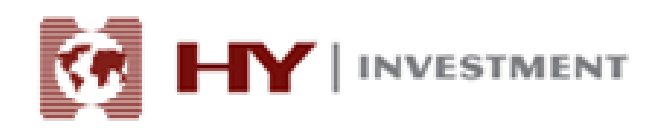

# HY Trader 交易平臺

# 使用者指南

由興業資本市場 (英國)有限公司提供

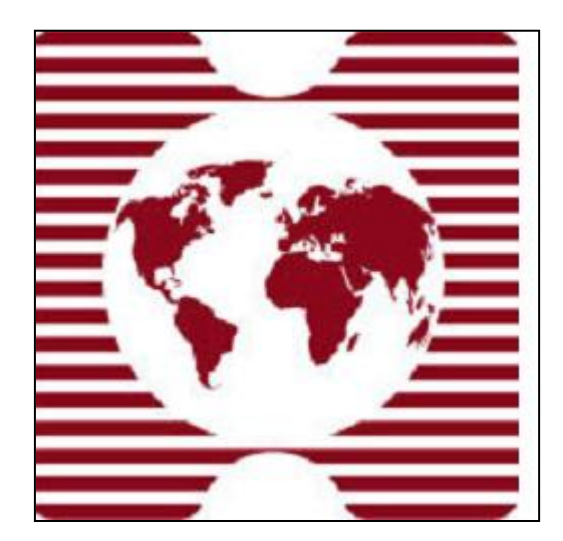

興業投資是興業資本市場(英國)有限公司的交易名稱,由英國 FCA 授權並監管 英國倫敦 EC2N 2AN,思羅克英頓大街 28 號 3 樓 郵箱: <u>info@hyinvestment.com</u> 電話: +44-20-7330-9050 傳真: +44-207-628-3272

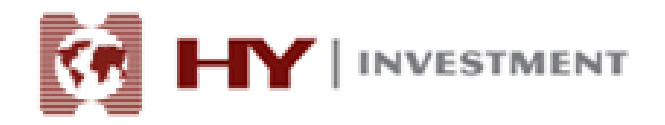

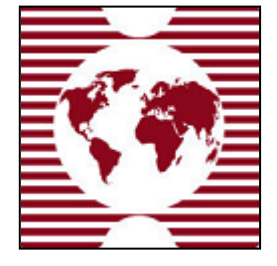

使用者指南

內容清單

| 題目    |  | 頁碼   |
|-------|--|------|
| 如何開始  |  | .3   |
| 開立帳戶  |  | 3-5  |
| 登錄    |  | 5    |
| 市場報價  |  | 7    |
| 圖表    |  | 8-12 |
| 終端    |  | 12   |
| 標準工具列 |  | 13   |
| 交易頭寸  |  | 14   |
| 郵箱標籤  |  | 19   |
| 日誌標籤  |  | 19   |

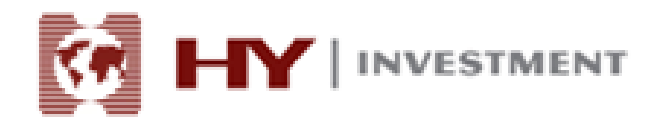

# <u>開始</u>

HY Trader 客戶終端是由興業投資提供的一個網上交易系統。它是一個需要安裝在客戶的電 腦裡的軟體。

平臺主要功能包括:

- . 線上接收報價以及新聞
- . 執行交易操作
- . 監控和管理未平倉合約和掛單交易
- . 進行技術分析
- . 測試並優化交易策略
- . 即時查看帳戶資訊

HY Trader 可直接為客戶提供可靠的即時線上資訊。當客戶終端連接互聯網時,客戶即可獲得諸如報價和新聞等資訊。眾多的功能讓客戶可以隨心所欲地做出交易決定。使用先進的技術分析工具列,使用者可以根據指標和畫線等途徑獲取有用的交易資訊。

客戶終端支援 Microsoft Windows 98 SE/ME/2000/2003。

安裝程式請見 HY Trader 安裝指南.

# 開立帳戶

開立帳戶

- HY Trader4 客戶終端包括兩個帳戶形式:
  - . 模擬帳戶
  - . 真實帳戶

用戶可以使用模擬帳戶在模擬環境中體驗資本市場交易,不需要動用真實資本。這樣不僅可 以讓使用者熟悉交易平臺,而且可以測試自己的交易策略。類比帳戶與真實帳戶具有相同的 屬性,唯一的區別就是模擬帳戶不存在真正的資本盈虧,只使用"虛擬"貨幣。

#### 開立模擬帳戶

興業投資建議用戶先使用模擬帳戶,以熟悉平臺和其性能,從而為進行真實交易打下堅實的 基礎。

首先需要根據安裝指南下載 HY Trader 軟體。

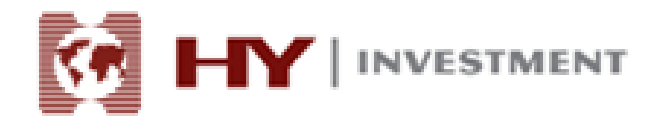

要開立帳戶,必須點擊 HY Trader 交易平臺的功能表列目 "文檔-開立帳戶"或者是相同的 指令 "導航-帳戶"。如果是第一次使用軟體的話,系統會要求使用者開立模擬帳戶。

| 開  | 戶時   | , | 需要填寫以- | 下資訊 | : |
|----|------|---|--------|-----|---|
| 니니 | / HY |   | 而又究如め  | 月町( |   |

| 🐵 2008696345: HY Trad  | ler - 模拟帐户 - [AUDUSD,H4]    |          |        |                          |                     |                      |                       |                    |                 |                     |
|------------------------|-----------------------------|----------|--------|--------------------------|---------------------|----------------------|-----------------------|--------------------|-----------------|---------------------|
| 🖫 文件(F) 显示(V)          | 插入(I) 图表(C) 工具(T)           | 窗口(#) 帮助 | 助(H)   |                          |                     |                      |                       |                    |                 | - 8 X               |
| 🗣 • 🔂 • 💽 🔶            | 🙀 🔲 💐 🛱 新定单 📀               | 👌 🔏 智能交易 |        | M1 M5 M15                | M30 H1 H4 D1        | W1 MN                |                       |                    |                 |                     |
| ПТ 😈 🗁 💣 💣             | , 🗈 🖪 🖗 - 🕑 - 🖂             | ] -      |        |                          |                     |                      |                       |                    |                 |                     |
| ▶ +   I - /            | 🥀 🗒 A 🕅 🍫 🗸                 |          |        |                          |                     |                      |                       |                    |                 |                     |
| 市场报价: 02:37:40         |                             |          |        | ×                        | UDUSD.H4 0.9112 0.9 | 138 0.9100 0.9120    |                       |                    |                 | 0.9225              |
| 商品                     | 卖价                          | 买价       | 最      | 高                        |                     |                      | Å                     | Million - HP       |                 | <mark>0.9322</mark> |
| EURUSD                 | 1.4086                      | 1.4089   | 1.413  | 1.4067                   |                     |                      |                       |                    | <sup>₩</sup> L> | 0.9260              |
| USDJPY                 | 91.45                       | 9 开新模排   | 以帐号    |                          |                     | -?                   |                       |                    |                 | 23.6 0.9185         |
| GBPUSD                 | 1.6254                      | 1. 1.    | 资料     |                          |                     |                      |                       |                    | 1.1             |                     |
| USDCHF                 | 1.0455                      | 1.0      | 请用英文填写 | 下列所有字段以开设新模拟帐            | <u>Þ:</u>           |                      |                       |                    |                 | 38.2 0.9120         |
| AUDUSD                 | 0.9120                      | 0.9      |        |                          |                     |                      |                       |                    |                 | 50.0 0 9035         |
| USDCAD                 | 1.0455                      | 1.0      |        |                          |                     |                      |                       |                    |                 |                     |
| EURGBP                 | 0.8664                      | 0.8      | 名称:    | Dan Xu                   |                     |                      | _ <i>⊢_∕</i>          |                    |                 | 61.8 0.8955         |
| EURJPY                 | 128.82                      | 12       | 同安。    | Produča Prosbliča od r   | stil role .         |                      |                       |                    |                 |                     |
| EURCHF                 | 1.4723                      | 1.4      | 国家 ·   | reopie z vebnoric or ( 🛧 | 91V <b>1</b> -      | 」 示                  |                       |                    |                 | - 0.8875            |
| AUDJPY                 | 83.39                       | 8        | 城市:    | 广州                       | 由陀扁:                | 518000               |                       |                    |                 | 0.8795              |
| GBPJPY                 | 148.63                      | 14       | 地址:    | 农林下路                     |                     |                      |                       |                    |                 |                     |
| GBPCAD                 | 1.6988                      | 1.1      | 由 注:   | 001-0700040048           | 由了市地                |                      |                       |                    |                 | 0.8715              |
| GBPCHF                 | 1.6991                      | 1.       | -649   | 010100042040             | HE I MAT            | Wedleno Gwari. com   | UKristifices (        | (Illantes          |                 | 0.00685             |
| SPT_DXY                | 78.42                       | 7        | 帐户类型:  | Chinese 🔹                | 开户货币:               | USD                  | <b>/</b> ?*           |                    |                 |                     |
| ● USDHKD<br>商品列表   即时图 | 7.8125                      | 7.8      | 交易倍数:  | 1:100 -                  | 存款额:                | 50000 👻              |                       | بليون ال           | 163             | 0.00                |
| 导航                     |                             |          | 1      | ■ 我同意订阅你们的新闻简报           | 1                   |                      |                       |                    |                 | 1. T                |
| 🖶 HY Trader            |                             |          |        |                          |                     |                      |                       |                    |                 |                     |
|                        |                             |          |        |                          | (上_告(B)             | 下二曲(の) > 「町の         | <u> </u>              |                    |                 | 0.00711             |
| 8 2008664695           | ij                          |          |        |                          |                     | (1* 3× 007 × ) +4×4  | 12:00 6 Jan 04:00 8 J | an 20:00 13 Jan 08 | 00 17 Jan 23:00 | 20 Jan 12:00        |
| 常用」收藏夹                 |                             |          |        | i                        | AUDUSD,H4 GBP       | USD,H1 SPT_GLD,Daily |                       |                    |                 | $\leftarrow$        |
| ×<br>定単 /              | 时间                          | 类型       | 手数     | 商品 价位                    | 止损                  | 获利                   | 时间                    | 价位                 | 利息              | 获利                  |
| 3645642                | 2010.01.20 05:22            | balance  |        |                          |                     |                      |                       |                    | Deposit         | 50 000.00           |
| ◎ 盈/亏: 0.00 信用额:       | 0.00 存款: 50 000.00 取款: 0.00 |          |        |                          |                     |                      |                       |                    |                 | 50 000.00           |
|                        |                             |          |        |                          |                     |                      |                       |                    |                 |                     |
|                        |                             |          |        |                          |                     |                      |                       |                    |                 |                     |
| · 交易 账户历史 · ·          | 警报   邮箱   日志                |          |        |                          |                     |                      |                       |                    |                 |                     |

- . 名稱-使用者姓名
- . 國家-居住國家
- . 洲/省-居住洲(地區、省等)
- . 城市-居住城市
- . 郵編--郵遞區號
- . 地址--居住地址(街道以及住宅號碼)
- . 電話-聯繫電話
- . 電子郵箱-郵箱位址
- . 帳戶類型-英文、中文及阿拉伯文帳戶
- . 杠杆倍數-信用杠杆
- . 存款額-開始交易存款金額

在完成填寫上述要求資訊後,請在"我同意訂閱你們的新聞簡報"旁邊的方框裡打勾。然後 點擊"下一步"按鈕。接下來就是選擇交易伺服器。選項中提供了可用伺服器的位址、名稱

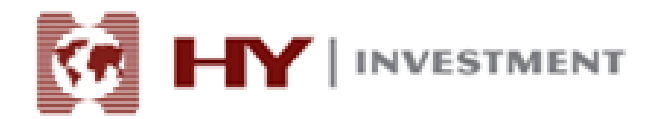

以及網路連線速度。我們推薦選擇最低的網路數值,這是因為數值越低連線速度越快。

如果註冊成功,將會彈出一個視窗,包括如下資料: "登錄"-帳號以及"密碼"。註冊後, 新的帳號將出現在視窗"導航-帳戶"裡。

| 🐵 2008696345: HY Trader - 模拟帐户 - [AUDUSD,H4]             |         |                                           |                    |           |             |                           |  |  |  |  |  |  |  |
|----------------------------------------------------------|---------|-------------------------------------------|--------------------|-----------|-------------|---------------------------|--|--|--|--|--|--|--|
| 🔂 文件 (8)  显示 (V)  插入 (1)  图表 (C)  工具 (1)  窗口 (W)  帮助 (H) |         |                                           |                    |           |             |                           |  |  |  |  |  |  |  |
| 📭 🕶 🕶 👘 👘 🛐 🕅 🕅 🙀 新定单 🚯 🥱 智能交易                           |         |                                           |                    |           |             |                           |  |  |  |  |  |  |  |
| 瓦 岐 を   🐨 🥑                                              | 14 II - | 🕒 • 🖂 •                                   |                    |           |             |                           |  |  |  |  |  |  |  |
|                                                          |         |                                           |                    |           |             |                           |  |  |  |  |  |  |  |
| 市场报价: 03:01:49                                           |         |                                           |                    | ×         | AUDUSD,H4 ( | .9112 0.9138 0.9099 0.910 |  |  |  |  |  |  |  |
| 商品                                                       | 卖价      | )                                         | 介最高                | 最低 📤      |             |                           |  |  |  |  |  |  |  |
| 💠 EURUSD                                                 | 1.407   | 9 1.40                                    | 32 1.4137          | 1.4067    |             |                           |  |  |  |  |  |  |  |
| USDJPY                                                   | म       | 新模拟帐号                                     |                    |           |             | ? <b>— X —</b>            |  |  |  |  |  |  |  |
| 💠 GBPUSD                                                 | 1       | 注册                                        |                    |           |             |                           |  |  |  |  |  |  |  |
| USDCHF                                                   | 1       | 请等待片刻                                     |                    |           |             |                           |  |  |  |  |  |  |  |
| AUDUSD                                                   | 0       |                                           |                    |           |             |                           |  |  |  |  |  |  |  |
| 🕹 USDCAD                                                 | 1       |                                           |                    |           |             |                           |  |  |  |  |  |  |  |
| EURGBP                                                   | 0       | 名称: D                                     | an Xu              |           |             | -                         |  |  |  |  |  |  |  |
| EURJPY                                                   | 1       | 帐户类型: d                                   | emoChinese (1:100) |           |             |                           |  |  |  |  |  |  |  |
| EURCHF                                                   | 1       | 存款额:5                                     | 0000               |           |             | ×                         |  |  |  |  |  |  |  |
| AUDJPY                                                   |         | 旧名型・日                                     | onvon-Dono         |           |             | Ľ                         |  |  |  |  |  |  |  |
| GBPJPY                                                   | 1       | лан тан тан тан тан тан тан тан тан тан т | enyep bemo         |           |             |                           |  |  |  |  |  |  |  |
| 🗣 GBPCAD                                                 | 1       | •                                         |                    |           |             |                           |  |  |  |  |  |  |  |
| GBPCHF                                                   | 1       | 能号・2                                      | 008607752          |           |             |                           |  |  |  |  |  |  |  |
| SPT_DXY                                                  |         | ·称马·军<br>主家祖。-                            | -1-1               |           |             |                           |  |  |  |  |  |  |  |
|                                                          | 7       | 主盗(明, c                                   | gaeler (m) trim    | 2.        |             |                           |  |  |  |  |  |  |  |
| 商品列表   即时图                                               |         | 投资人密码: c                                  | ub3ssa (只读密)       | 円)        |             | p:                        |  |  |  |  |  |  |  |
| 导航                                                       |         | ì                                         | F在安全的地方保存好自己的      | 9用户名和密码。  |             | 1                         |  |  |  |  |  |  |  |
| HY Trader                                                |         |                                           |                    |           |             |                           |  |  |  |  |  |  |  |
| □ □ 磁 账户                                                 |         |                                           |                    | < 上一步 (B) | 完成          | 取消                        |  |  |  |  |  |  |  |
| 🕹 2008664695: jj                                         |         |                                           |                    |           | <u>.</u>    |                           |  |  |  |  |  |  |  |
|                                                          |         |                                           |                    |           | AUDUSD,H4   | GBPUSD,H1 SP              |  |  |  |  |  |  |  |

#### 注意:如果註冊途中出現任何問題,請聯繫我司技術支持服務部

#### 開立真實帳戶

與模擬帳戶不同的是,真實帳戶不能在用戶端開立,必須是在興業投資收到客戶資訊細節後 被啟動。客戶可以通過網路填寫開立帳戶表格或是與我們的合作夥聯繫。

如果申請成功,我們將會發送客戶一封確認登錄 ID 和密碼的郵件。

# <u>登錄</u>

#### 登入

興業投資是興業資本市場(英國)有限公司的交易名稱,由英國 FCA 授權並監管 英國倫敦 EC2N 2AN,思羅克英頓大街 28 號 3 樓 郵箱: info@hyinvestment.com 電話: +44-20-7330-9050 傳真: +44-207-628-3272

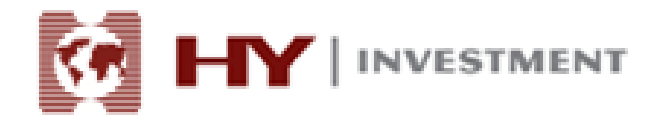

要登錄 HY Trader, 您需要使用者 ID 和密碼。

類比帳戶的 ID 和密碼在註冊的時候就已經生成。對於真實帳戶,我們將通過郵件方式發送 給客戶。

| 🐵 2008697763: HY Trac    | der - 模拟帐户 - [SPT_GLD,Dail  | y]        |                       |              |                                               |
|--------------------------|-----------------------------|-----------|-----------------------|--------------|-----------------------------------------------|
| 😁 文件(F) 显示(V)            | 插入(II) 图表(II) 工具(II)        | 窗口(Y) 寿   | 計助 (H)                |              | _ 6 ×                                         |
| 🗣 • 🔂 • [ 📎 🔶            | 💊 🔲 💐 🗟 新定单 🤇               | 🜔 🤏 智能交異  | 8                     | M1 M5 M15 M  | 130 H1 H4 D1 W1 MN                            |
| म 🖪 रु 🔍 🤤               | L L 📭 🖓 - 🕑 - 🛛             | I - I     |                       |              |                                               |
| <b>k</b> +   1 - /       | 🦸 📪 A 🗓 🍫 -                 |           |                       |              |                                               |
| 市场报价: 03:19:01           |                             |           |                       | ×            | SPT GLD,Daily 1114.75 1115.75 1110.45 1110.90 |
| 商品                       | 卖价                          | 买价        | 最高                    | 最低 🔶         | 1209.50                                       |
| EURUSD                   | 1.4074                      | 1.4077    | 1.4137                | 1.4067       | 23.6                                          |
| USDJPY                   | 91.48                       | W Trader  |                       |              | 28.2                                          |
| GBPUSD                   | 1.6256                      | ni trauer |                       | l            |                                               |
| USDCHF                   | 1.0461                      | 1 mar     | 探视深计大同时内              |              |                                               |
| AUDUSD                   | 0.9101                      |           | 授約0回121次例第1月          |              | 1087.00                                       |
| USDCAD                   | 1.0470                      |           |                       |              | 1045.7                                        |
| EURGBP                   | 0.8656                      |           | 帐号: <b>2008664695</b> | -            |                                               |
| EURJPY                   | 128.75                      |           | start,                |              |                                               |
| EURCHF                   | 1.4720                      |           | 20 H).                |              | 964.50                                        |
| AUDJPY                   | 83.25                       |           | 服务器: Henyep-Dem       | 0            |                                               |
| GBPJPY                   | 148.69                      | _         | 🔽 保存帐户                | 言思           | 924.50                                        |
| GBPCAD                   | 1.7015                      |           |                       |              | 6.4769 3B05034 80                             |
| GBPCHF                   | 1.7002                      |           | 登求                    | 取消           |                                               |
| SPT_DXY                  | 78.47                       | 70.55     | 70.45                 | 70.10        |                                               |
| USDHKD                   | 7.8125                      | 7.8125    | 7.8125                | 7.8125       | 20 0                                          |
| SPT_GLD                  | 1110.90                     | 1111.40   | 1115.75               | 1110.45      | RSI(14) 43.9128                               |
| SPI_SVR                  | 17.90                       | 17.93     | 17.97                 | 17.84        | 20 mm                                         |
| SPI_DJI                  | 10612                       | 10620     | 10051                 | 10599        | 30                                            |
|                          | 10102                       | 10102     | 10059                 | 12001        | 0                                             |
| 商品列表 即时图                 | 12105                       | 12107     | 12250                 | 22045        | AUDUSD,H4   GBPUSD,H1   SPT_GLD,Daly   ( )    |
| × 84/67                  | #2t#                        |           |                       | 伝統           |                                               |
| 2010 01 21 03:07         | Henven Investment (UK) Ltd  |           |                       | Peristration |                                               |
| 2010.01.20 05:22         | Henvep Investment (UK) Ltd. |           |                       | Registration |                                               |
| 2010.01.15.22:09         | Online Sales                |           |                       | 美国保護運知       |                                               |
| 2010.01.11 22:24         | Online Sales                |           |                       | 新年大礼包        |                                               |
| [編]<br>[編] 交易   账户历史   1 | 警报』「邮箱」日志」                  |           |                       |              |                                               |
| 寻求帮助,请按F1键               |                             |           | Default               |              | 432/2 kb                                      |
|                          |                             |           |                       |              |                                               |

HY Trader 可以分為四大功能區:

- .市場報價
- .圖表
- .終端
- .標準工具列

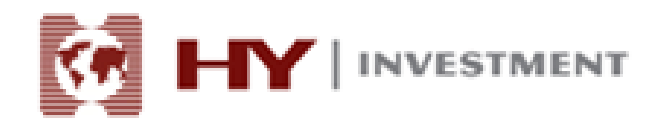

| 2008697763:   | HY Trade    | er - 模拟帐户 -   | AUDUSD,H4     |         |                                                                                                    |
|---------------|-------------|---------------|---------------|---------|----------------------------------------------------------------------------------------------------|
| 文件(F) 显示(     | 30) 插入      | (I) 图表(C)     | 工具(T)         | 窗口(W) 翻 | ŋ 00                                                                                                    |
| 🖳 • 🕞 • 🗍     | ۰ 📀         | 💊 🔲 🙇         | 📴 新定单         | 📀 🔏 智能  | RE MI MS MIS MS0 HI H4 DI WI MN                                                                                                    |
| 4 4 4         | <b>a</b>    |               | G • 🕑 •       | - 🖾     |                                                                                                    |
| ► +-          | - /         | 19 A          | 1 *           |         |                                                                                                    |
| 市场报价: 03:21:5 | 57          |               |               | ×       |                                                                                                    |
| 商品            | 2           | 价 买价          | 最高            | 最低 ^    | Carlos Carlos Ca |
| EURUSD        | 1.4         | 1.4083        | 1.4137        | 1.4067  | AUDUSD,H4 0.9112 0.9138 0.9099 0.9102                                                                                                    |
| USDJPY        | 91          | .50 91.53     | 91.56         | 91.18   |                                                                                                    |
| GBPUSD        | 1.6         | 1.6265        | 1.6312        | 1.6248  |                                                                                                    |
| USDCHF        | 1.04        | 1.0462        | 1.0469        | 1.0420  |                                                                                                    |
| AUDUSD        | 0.9         | 0.9105        | 0.9138        | 0.9099  |                                                                                                    |
| USDCAD        | 1.04        | 169 1.0474    | 1.0472        | 1.0437  |                                                                                                    |
| EURGBP        | 0.8         | 56 0.8660     | 0.8676        | 0.8651  |                                                                                                    |
| EURJPY        | 128         | .82 128.88    | 129.14        | 128.51  | 1,6205                                                                                                    |
| EURCHF        | 1.4         | 23 1.4733     | 1.4742        | 1.4709  | 61.8 0.8965 15 Jan 2010 18 Jan 07:00 19 Jan 04:00 19 Jan 20:00 20 Jan 12:00                                                                                                    |
| AUDJPY        | 83          | .27 83.33     | 83.53         | 83.07   |                                                                                                    |
| GBPJPY        | 148         | .78 148.88    | 148.94        | 148.38  |                                                                                                    |
| GBPCAD        | 1.70        | 1.7039        | 1.7039        | 1.6981  | 0.8815 SPT_GLD.Del/y 1114.75 1115.75 1110.45 1111.50 23.6                                                                                                    |
| GBPCHF        | 1.70        | 1.7016        | 1.7015        | 1.6975  | MACD(12,26,9) -0.00384 -0.00206-0-0-0-0-0-0-0-0-0-0-0-0-0-0-0-0-0-                                                                                                    |
| SPT_DXY       | 78          | .45 78.53     | 78.49         | 78.18   |                                                                                                    |
| USDHKD        | 7.8         | 125 7.8125    | 7.8125        | 7.8125  | uturnithin Southess                                                                                                    |
| SPT_GLD       | 1111        | .50 1112.00   | 1115.75       | 1110.45 | 0.00                                                                                                    |
| SPT_SVR       | 17          | .91 17.94     | 17.97         | 17.84   | 130cb(5.3.3)/27/125439/7482                                                                                                    |
| SPT_DJI       | 10          | 11 10619      | 10631         | 10599   | 0.00434                                                                                                    |
| A HSI         | 210         | 074 21074     | 21272         | 21001   | 28 Dec 2009 30 Dec 16:00 5 Jan 08:00 6 Jan 00:00 12 Jan 12:00 15 Jan 04:00 19 Jan 16:00                                                                                                    |
| 商品列表 即        | 120         | 92 12092      | 12258         | 12043 * | 15 Oct 2009 4 Nov 2009 23 Nov 2009 31 Dec 2009 30 Dec 2009 20 Jan 2010                                                                                                    |
| ×             | e street in |               |               |         | Robodo in Seriacioni in Seriacionen in Seriacionen in Seria Seria  |
| 一时间           |             | 起始            |               |         | 标題                                                                                                    |
| 2010.01.21    | 1 03:07     | Henyep Invest | ment (UK) Lto | l.      | Registration E                                                                                                    |
| 2010.01.20    | 0 05:22     | Henyep Invest | ment (UK) Lto | ι.      | Registration                                                                                                    |
| 2010.01.15    | 22:09       | Online Sales  |               |         | 英国 微期通知                                                                                                    |
| 2010.01.11    | 1 22:24     | Online Sales  |               |         | 新年大礼包 +                                                                                                    |
|               | 历史   巻      | 服」的箱          | 日志            |         |                                                                                                    |
| 寻求帮助,请按F1键    |             |               |               |         | Default 509/2 kb                                                                                                    |

#### 市場報價

"市場報價"視窗、"資料視窗"、"導航"和"終端"一樣,屬於服務視窗。這些都是可移動的視窗。可以通過 Ctrl + M、"查看-市場報價"中的功能表命令或是"標準工具列"

中的 转鈕打開/關閉"市場報價"視窗。

"市場報價"視窗裡面顯示一系列金融產品的報價。安裝好終端之後,產品清單裡將一一列 出所有資本產品的報價。關閉終端後,"市場報價"視窗將顯示視窗處於活動時期的最後 報價。

在"市場報價"視窗區域內點擊右鍵,則會出現環境菜單。命令"顯示全部" 顯示所有可 交易的資本產品,並顯示各個產品的"買價"、"賣價"和"日期"。建議從報價視窗中剔 除不需交易的資本產品以提高速度。使用"隱藏"命令或者是刪除鍵可以將之從視窗"市場 報價"中去掉。

命令"隱藏全部"隱藏未平倉合約以外的所有頭寸。命令"商品清單"包含所有可交易的資本產品。資本產品分類如下: "外匯"、"差價合約"、"期貨"、"股票"和"指數"。 "顯示"符號實現添加, "隱藏"符號實現從報價視窗裡刪除某一產品。

將滑鼠置於"市場報價"視窗,右鍵點擊將獲取所有的功能選項。

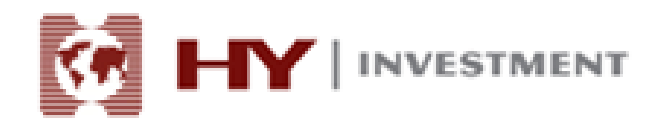

#### 圖表

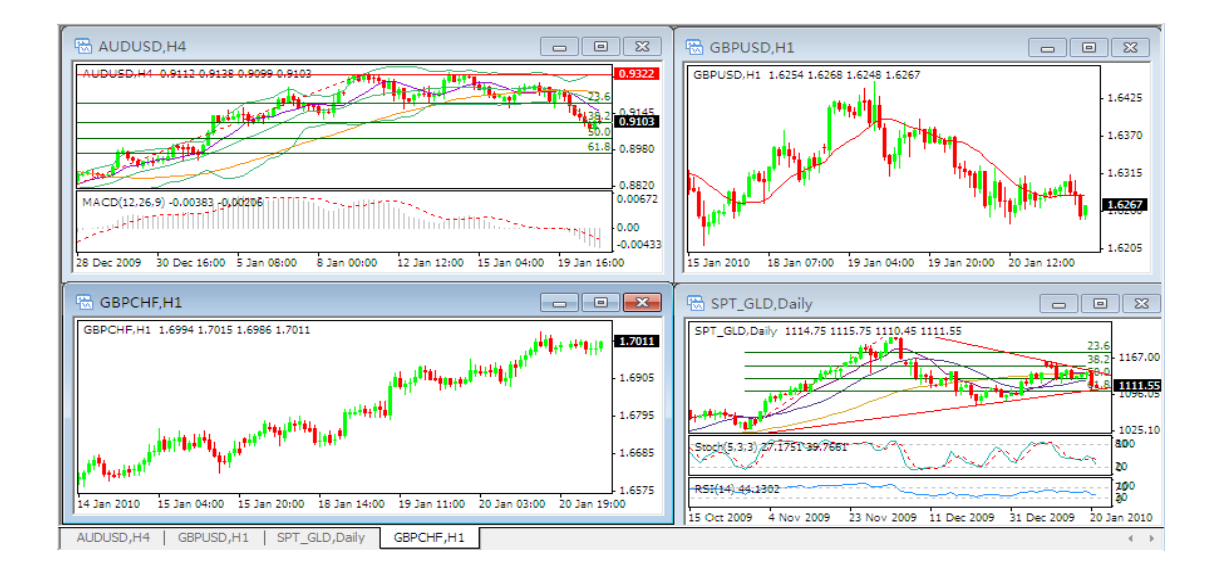

#### 圖表屬性

圖表--是金融產品價格動態的一種時間模式。通過點擊功能表命令 "圖表-屬性"或按 F8 將 顯示 "屬性"視窗。在這裡面,可以制定個性化的圖表顏色("顏色"標籤):

- . 背景-背景
- . 前景-坐標軸,比例尺和 OHLC
- . 網格-網格
- . 陽柱-陽柱
- . 陰柱-陰柱
- . 陰燭-陰燭
- . 陽燭--陽燭
- . 折線圖-折線圖和十字線
- . 成交量-成交量
- . 買入價-買入價
- . 止損-止損和獲利價

視窗的左邊顯示顏色功能表,可以隨時修改。此外,您還可以選擇系統預先設定好的顏色組 合: "黑底黃色", "黑底綠色"或"白底黑色"。使用者自己選擇的顏色組合必須保存到 <u>範本</u>裡。

這個視窗是用來自定義常用圖表的屬性。打開"常用"標籤,選擇相應按鈕:

興業投資是興業資本市場(英國)有限公司的交易名稱,由英國 FCA 授權並監管 英國倫敦 EC2N 2AN,思羅克英頓大街 28 號 3 樓 郵箱: info@hyinvestment.com 電話: +44-20-7330-9050 傳真: +44-207-628-3272

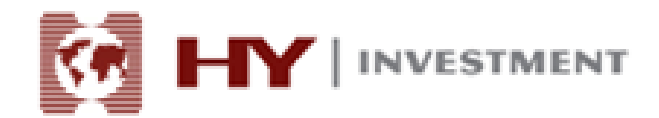

**離線圖表**一將圖表調到離線模式。這樣圖表將無法接收新的報價和讀取新的價格資料。反 之,遮罩該選項,就可以接收新的報價和資料。在離線模式下打開圖表,您可以選擇(功能 表命令"檔-打開離線檔"),之後該選項將自動開啟。

**圖表置前景**─將圖表價格資料放置在"前景"。啟動該選項,所有分析目標將被放置在價格 圖表"下面"。該命令相當於功能表命令"圖表─圖表置前景"。

圖表自動滾動→-關閉/開啟圖表自動向左滾行獲取最新報價。您也可以通過按<u>"圖表"工具</u>
<u>列</u>裡面的 或者選擇功能表命令"圖表→自動滾動"來實現這一功能。

**固定比例 1:1**---固定比例 "1:1" .1 點相當於一根柱。

**固定比例**一固定比例。所有終端圖表都顯示自動預設比例。該選項遮罩自動設置比例和人工 設定。啟動該選項的同時將啟動"最大固定比例"和"最小固定比例"選項。

**柱狀圖**一顯示柱狀圖,由一系列的柱狀組合而成。也可以在<u>"圖表"工具列</u>裡麵點擊按鈕 ↓ ,選擇功能表命令 "圖表-柱狀圖"或者快速鍵 Alt+1 來操作該功能。

**折線圖**──顯示連接收盤價的虛線。可以在<u>"圖表"工具列</u>裡麵點擊按鈕 △ ,選擇功能 表命令<u>"圖表─折線圖"</u>或者<u>快速鍵 Alt+3</u>來操作該功能。

**顯示開盤最高最低收盤價**一顯示/隱藏開盤最高最低收盤價(開盤價,最高點,最低點,收 盤價)。

**顯示賣出價線圖**---顯示/隱藏賣出價。

顯示時段間隔--顯示/隱藏時段間隔。有1分鐘-1小時時段間隔,4小時-1周時段間隔,天

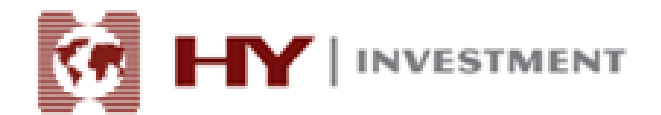

圖-月圖時段間隔,周圖、月圖-年圖時段間隔。也可以通過在<u>程式選擇</u>裡面的相同名稱選項進行操作。

**顯示網格**-顯示/隱藏圖表視窗裡面的網格。選擇功能表命令<u>"圖表-網格"</u>或按住<u>快速鍵</u> <u>Ctrl+6</u>可以實現該功能。

**顯示成交量**一顯示/隱藏成交量。也可以選擇功能表命令<u>"圖表-成交量"</u>或按住<u>快速鍵</u> Ctrl+L

顯示物件說明-顯示/隱藏圖表裡面的物件說明。部分命令與"圖表"工具列裡的功能重複。

#### 圖表控制

圖表是某一特定金融產品價格動態的一種時間模式。

圖表控制指的是:

#### 改變圖表類型

終端有三種類型:

- 1. **柱狀圖**:按<u>"圖表"</u>工具列裡面的 ↓ 按鈕,或快速鍵組合 <u>Alt+1</u>,或者執行功能表 命令 "圖表-B 柱狀圖";
- 2. **蠟燭圖**:按 "<u>圖表"</u>工具列裡面的 按鈕,或快速鍵組合<u>Alt+2</u>,或者執行功能表 命令 "圖表-蠟燭圖";

3.**折線圖**:按<u>"圖表"</u>工具列裡面的 按鈕,或快速鍵組合 <u>Alt+3</u>,或者執行功能表 命令<u>"圖表-</u>折線圖"\_;

#### 改變週期

客戶終端支援9種不同的資料週期,從1分鐘到1個月之久。要使用技術指標和畫線工具, 會使用到大量的圖表週期。

通過<u>"時段"</u>工具列,<u>"圖表"</u>工具列裡面的 逆 按鈕 和功能表<u>"圖表-時段"</u>可以 選擇所需的圖表週期。

#### 縮放比例

圖表可以縮放比例,這樣用戶可以增加或減少即時顯示在螢幕上的柱狀的數量。

興業投資是興業資本市場(英國)有限公司的交易名稱,由英國 FCA 授權並監管 英國倫敦 EC2N 2AN,思羅克英頓大街 28 號 3 樓 郵箱: info@hyinvestment.com 電話:+44-20-7330-9050

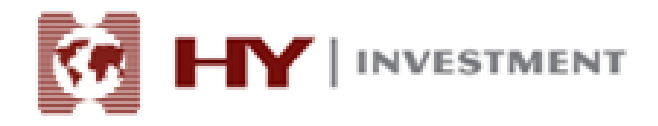

使用 <sup>1</sup> "圖表"工具列, "+"/"-" 鍵, <u>"圖表"</u>工具列上面的圖表環境功能表命 令 "放大"/ "縮小"可以實現該功能。此外,你可以通過<u>圖表設置</u>視窗裡面的 "固定比例" 選項設置縮放比例的最大/最小值。

#### 滾動,自動滾動和平移圖表

如果螢幕上無法顯示所需的所有資料,可以使用圖表滾動。滾動就是左右切換圖表上的價格 資料。可以通過鍵盤上面的左右按鍵實現,也可使用滑鼠。在圖表區域內按住滑鼠左鍵,你 就可以左右移動圖表。使用快速導航,將顯示你所需的圖表區域、時間和日期。如果顯示的 區域沒有價格,系統將會自動下載。

"平移圖表"功能在螢幕右邊切換最後出現的價格。該功能通過<u>"圖表"</u>工具列裡面的 按鈕或者 "圖表-圖表平移"功能表命今實現。

#### 使用範本

範本是對圖表特徵的記載。範本保存的資訊有圖表類型、週期、縮放設置和技術指標。它說明使用者加快熟悉各種不同類型的圖表。

使用功能表命令<u>"圖表-範本"</u>,就會出現範本控制功能表,也可以通過圖表環境功能表裡的相同命令以及<u>"圖表"</u>工具列裡面的 送 按鈕。功能表命令"保存範本"可以保存新的範本,命令 "刪除範本"可以刪除之前保存過的範本。

#### 資料更新

為了避免價格圖表裡面的資料發生錯誤或不全面,需要對資料進行更新。通過功能表命令 <u>"圖表-刷新"</u>或者圖表環境功能表裡面的相似命令可以進行資料更新。通過移動圖表到相 <u>應區域</u>可以填上空白資料欄。在進行這些操作的同時,缺失的資料可將被下載並顯示在圖表 上。記住,圖表上顯示的柱狀數量不得超過<u>選項</u>中顯示的數目。

#### 操作滑鼠

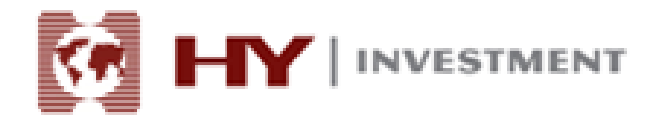

通過以下方式可以直接用滑鼠控制圖表

- .在圖表上按住滑鼠左鍵,水準移動可以滾動圖表。
- .在圖表垂直比例尺規上按住滑鼠左鍵,再垂直移動游標可以改變圖表的垂直比例。

. 在圖表水準比例尺規上按住滑鼠左鍵(不包括快速導航線區域),再水準移動游標可以改 變圖表的水準比例。

.在圖表視窗按住滑鼠右鍵可以啟動環境功能表。

.在技術指標成分(例如,線條,代碼,柱狀圖等)按兩下滑鼠左鍵可以啟動相應的指標 設置視窗。

. 在物件處(包括線條研究、文本、幾何數位或箭頭)按兩下滑鼠左鍵可以選擇該物件。

.在被選擇物件上按住滑鼠左鍵移動,可以移動被選擇物件。

. Ctrl+被選擇趨勢線按住滑鼠左鍵移動,可以畫出一條平行的趨勢線(形成一個通道)。

. 在被選擇物件上按住滑鼠右鍵可以打開物件設置視窗。

#### 使用環境功能表命令控制圖表

可以使用部分環境功能表命令來管理圖表:

- . 專家建議-建議控制子功能表
- . 删除脚本-删除正在運行的腳本
- . 指標-視窗控制技術指數
- .週期-控制圖表週期的子功能表
- . 範本-控制範本的子功能表

. 刷新-更新歷史資料。這裡可以下載所有可用歷史記錄裡面缺失的資料。還可以通過 "圖 表"功能表裡面的類似命令實現該功能。

.放大一放大。還可以通過<u>"圖表"</u>功能表裡面的類似命令或是<u>"圖表"工具列</u>裡面的 Ð,

按銒實現該功能。

.缩小-缩小。還可以通過"圖表"功能表裡面的類似命令或是"圖表"工具列裡面的

 $\Theta_{1}$ 按鈕實現該功能。

# 終端

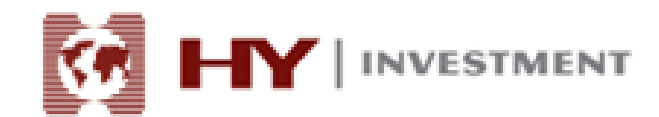

| Order /                          | Title                        | Type       | Lots      | Symbol .     | Ptics         | \$(1     | T/P    | Price  | Constitution | Sivap | Profit    |
|----------------------------------|------------------------------|------------|-----------|--------------|---------------|----------|--------|--------|--------------|-------|-----------|
| 21182                            | 2006-04-19 25:19             | buy        | 1.00      | ened         | 12354         | 0.0000   | 0.0000 | 1.2350 | -40.00       | 0.00  | -40.00    |
| 21169                            | 2006-04.19 05:22             | bay        | 1.00      | spt_gld      | 62.71         | 0.00     | 0.00   | 622.60 | -40.00       | 0.00  | -10.00    |
| Bolance: 70 411 Trock Recoust He | 70 Equity: 70 251.70 Hargine | 2 500.00 F | ree margi | n: 67 78L.10 | Hargin level: | 2811.27% |        | _      | _            | _     | -130.00   |
| ar Hidp, press#1                 |                              | Gold       |           |              | 1             | 1        | 1      | 1      |              | 151   | 300,10 Hb |

#### 終端視窗

"終端"視窗是一個多功能視窗,使用者可以接觸到各種平臺特徵。使用該視窗,使用者可以控制交易活動,流覽新聞和帳戶歷史,設置警報,使用內部郵箱和系統日誌。通過"查

<u>看-終端"功能表</u>命令, 快速鍵 Ctrl+T 或者<u>"標準"工具列</u>裡面的 🛄 按鈕, 可以打開該 視窗。視窗裡面有如下標籤:

<u>交易</u>--在這裡,您可以觀看<u>未平倉合約</u>和<u>掛單交易</u>狀況,同時也可以管理所有的交易活動。 此外,所有未平倉合約的總計頭寸都公佈在該標籤裡面。

<u>帳戶歷史</u>-所有操作過的交易頭寸和盈餘都公佈在這裡,不包括未平倉合約。通過該標籤所給的結果可以預估所有交易活動的效率。

消息--通過該標籤可以流覽財經新聞。準確的消息離不開基本分析。

警報--這裡可以設置各種警報。所有在操作環境中可執行的檔(包括波形檔)和發送的資訊 都可以被用作警報。

<u>郵箱</u>--所有興業的內部郵件及資訊將被儲存在這裡。使用者可以在終端通過電子資訊和興業 交易商進行溝通。

智慧交易—HY Trader 沒有該功能。

**日誌**一終端啟動的資訊和交易時段的事全件記錄,包括進行的所有交易操作都儲存在日誌裡面。

#### 標準工具列

. 打開工具圖表。該命令打開工具清單,選擇所需標記,打開新的圖表。如果 終端資料庫不包含資本產品的歷史資料檔案,那麼在圖表打開以後,伺服器會裝載相應的資 訊。該操作也可以通過執行功能表命令<u>"檔-新圖表"</u>和<u>"視窗-新視窗"</u>市場報價以及"市 場報價-圖表視窗"的環境功能表命令實現.

> 興業投資是興業資本市場(英國)有限公司的交易名稱,由英國 FCA 授權並監管 英國倫敦 EC2N 2AN,思羅克英頓大街 28號 3 樓

. **這**圖表夾。也可以通過操作功能表命令<u>"檔-圖表夾"</u>來執行操作。更多資訊請 參見<u>"範本和圖表夾"</u>。

. 開啟/關閉<u>"市場報價"</u>視窗。功能表命令<u>"查看-市場報價"</u>以及快速鍵 Ctrl+M 有相同功能。

. ● 開啟/關閉<u>"資料"</u>視窗。功能表命令<u>"查看-資料視窗"</u>以及快速鍵 Ctrl+D 有相同 功能。

. 歸啟/關閉<u>"導航"</u>視窗。功能表命令<u>"查看-導航"</u>以及快速鍵 Ctrl+N 有相同功能。

. 顯示新訂單視窗。該命令打開視窗,可以設置參數"市場訂單","止損","獲 利價",和"掛單交易"。也可以通過操作功能表命令"工具-新訂單",<u>"市場報價-新訂</u> 單"視窗的環境功能表命令,<u>"終端-新訂單"("交易"標籤)</u>視窗以及 F9 執行。參見<u>"訂</u> 單"。

. 開啟 MetaEditorIDE (程式設計),修改專家建議來原始程式碼。也可以通過功能表命令"工具--MQ 語言編輯器"以及 F4 鍵實現。參見 MetaEditorIDE (程式設計)內置幫助。

. **诊** 使用智慧交易。也可以通過功能表命令<u>"工具-選項-智慧交易--啟動智慧交易"</u>實現。參見 "智慧交易,個性化指標和腳本"。

. 開啟/關閉全屏模式。也可以通過 F11 或者是功能表命令\_"流覽-全屏" 實現。

. <u>預覽。也可以通過功能表命令</u><u>"檔-列印 預覽"</u>以及圖表環境功能表裡面的相同 命令實現。

. <u>与</u>顯示說明主題。也可以通過功能表命令<u>"說明-說明主題"</u>以及圖表環境功能表裡面的相同命令實現。

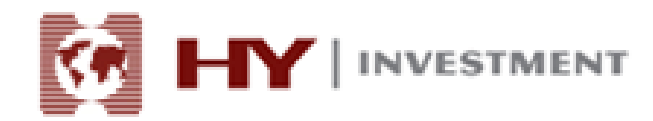

### 交易頭寸

#### 交易頭寸的開啟和關閉

使用者可以右擊滑鼠,通過市場報價視窗,圖表或終端來開啟一交易頭寸。會出現以下菜單:

| 🐵 2008697763:             | HY Trader - | 模拟帐户 - (    | 3BPCHF,H1     |          |                                       |                |                           |              |                        |          |                               |                          |                        | • 🔀                    |
|---------------------------|-------------|-------------|---------------|----------|---------------------------------------|----------------|---------------------------|--------------|------------------------|----------|-------------------------------|--------------------------|------------------------|------------------------|
| 文件(17) 显示(                | (V) 插入(C)   | 图表 (C)      | 工具(T)         | 窗口(W) 帮助 | ђ0Ю                                   |                |                           |              |                        |          |                               |                          |                        |                        |
| 🗣 • 🔛 • 🛛                 | 🖲 🔶 😪       |             | 📴 新定単         | 📀 🔏 智能家  | 5易                                    | M1             | MS M15 M30 H              | H1 H4 D      | 1 W1 MN                |          |                               |                          |                        |                        |
| · 🖾 · 🔘 · 🙀 · 🖉 · 🖾 · 🚺 · |             |             |               |          |                                       |                |                           |              |                        |          |                               |                          |                        |                        |
| <b>▶</b> +                | - / 18      | E A         | 1 🍫 -         |          |                                       |                |                           |              |                        |          |                               |                          |                        |                        |
| 市场报价: 03:27:0             | )7          |             |               | ×        |                                       |                |                           |              |                        |          |                               |                          |                        |                        |
| 商品                        | 卖价          | 买价          | 最高            | 最低 🔶     | ADDOSD,H4                             |                |                           |              |                        | <u>~</u> | GBPUSD,HI                     |                          |                        |                        |
| EURUSD                    | 1.4077      | 1.4080      | 1.4137        | 1.4067   | AUDUSD,H1 0.9112 0.9138 0             |                | 102 Augustin and a second | . Parte      | 0.92                   | 22       | GBPUSD,H1 1.6254 1.6269 1     | .6248 1.6264             |                        |                        |
| USDJPY                    | 91.50       | 91.53       | 91.56         | 91.18    |                                       |                | 交易                        |              | 🚉 新定单 (M)              | F9       | 1 (**                         |                          |                        | 1.6425                 |
| GBPUSD                    | 1.6264      | 1.6267      | 1.6312        | 1.6248   |                                       | 1              | 智能交易系统                    | ,            | 图位亚 1 6593             |          |                               |                          |                        | 1.6370                 |
| USDCHF                    | 1.0460      | 1.0463      | 1.0469        | 1.0420   | President Play                        |                | 0.460                     |              | JE 1 (500              | ,<br>    | 1 Marth                       |                          |                        |                        |
| AUDUSD                    | 0.9102      | 0.9105      | 0.9138        | 0.9099 E | and the second                        | 1              | 时视                        |              | L 1.0595               | 20 11    | L M A                         | - " " <b>"</b> "         |                        | 1.6315                 |
| USDCAD                    | 1.0468      | 1.0473      | 1.0472        | 1.0437   | MACD(12,26,9) -0.00384 -0.00          | 20             | 模版                        | ,            | 0.00                   | 672      |                               | T.                       | l <mark>a ba≁ta</mark> | 1.6264                 |
| EURGBP                    | 0.8654      | 0.8658      | 0.8676        | 0.8651   | HHM10101010101010                     | 2              | 刷新                        |              | 0.00                   |          | 1 Mar II                      |                          | AL 4                   |                        |
| EURJPY                    | 128.81      | 128.87      | 129.14        | 128.51   |                                       | _              | 白动排列(4)                   | Ctv1+A       | -0.0                   | 0434     |                               |                          |                        | 1.6205                 |
| EURCHF                    | 1.4723      | 1.4733      | 1.4742        | 1.4709   | 28 Dec 2009 30 Dec 16:00 5            | 38             |                           | C4-14C       | an 04:00 19 Jan 16:00  |          | 15 Jan 2010 18 Jan 07:00 1    | 9 Jan 04:00 19 Jan 20:00 | 20 Jan 12:00           |                        |
| AUDJPY                    | 83.28       | 83.34       | 83.53         | 83.07    |                                       | <b></b>        | Matter (0)                | Curi-0       |                        |          |                               |                          |                        |                        |
| GBPJPY                    | 148.80      | 148.90      | 148.94        | 148.38   | C OBPCHI, HI                          | _ <b>L</b>     | 成交重(L)                    | Ctrl+L       |                        |          | SPI_GLD,Daily                 |                          |                        |                        |
| GBPCAD                    | 1.7021      | 1.7039      | 1.7039        | 1.6981   | GBPCHF,H1 1.6994 1.7015 1.            | <sup>6</sup> ⊕ | 放大 (I)                    | +            |                        | 50       | SPT_GLD,Daily 1114.75 1115    | .75 1110.45 1111.25      | ,                      | 3.6                    |
| GBPCHF                    | 1.7010      | 1.7020      | 1.7015        | 1.6975   |                                       | Θ              | 缩小(0)                     | -            | 1.65                   | 55       |                               |                          |                        | 8.2 1158.15            |
| SPT_DXY                   | 78.46       | 78.54       | 78.49         | 78.18    |                                       |                |                           |              | -W <sup>T</sup>        |          |                               |                          |                        | 3-0<br>4-8<br>51111225 |
| USDHKD                    | 7.8125      | 7.8125      | 7.8125        | 7.8125   |                                       |                | 保存为图片(I)                  |              | - 1.68                 | 60       |                               |                          | p.r                    | 1090.50                |
| SPT_GLD                   | 1111.25     | 1111.75     | 1115.75       | 1110.45  |                                       | <b>E</b> 9     | 打印預览(V)                   |              | 1.0                    |          |                               |                          |                        | 1024.90                |
| SPT_SVR                   | 17.90       | 17.93       | 17.97         | 17.84    | antistii                              |                | 打印(19)                    | Ctrl+P       | -                      |          | (Stoch(5.3:3) 26:8528*39/6587 | and a                    | n In                   | 800                    |
| SPT_DJI                   | 10610       | 10618       | 10631         | 10599    | 1                                     |                | BU AL                     |              | - 1.66                 | 70       | Y                             | - Card Sal               | ¥ •••                  | · 20                   |
| 🔶 HSI                     | 21107       | 21107       | 21272         | 21001    | a a a a a a a a a a a a a a a a a a a | E@             | 唐性ぜん                      | 18           |                        |          | R51(14) 44.0296               | $\sim$                   |                        | 200                    |
| A HSCEI                   | 12121       | 12121       | 12258         | 12043    | 14 Jan 2010 15 Jan 04:00 1            | 5 Jan 20:      | 0 18 Jan 14:00 19         | Jan 11:00 20 | Jan 03:00 20 Jan 19:00 | 75       | 15 Oct 2009 4 Nov 2009        | 3 Nov 2009 11 Dec 2009   | 31 Dec 2009            | 0 Jan 2010             |
| ♦ FTSE                    | 5421        | 5421        | 5512          | 5404 -   | <u> </u>                              |                |                           |              |                        |          | ,                             |                          |                        |                        |
| 岡田列表   即                  | 的图          |             |               |          | AUDUSD,H4 GBPUSD,H1                   | 1   SP         | C_GLD,Daily GBP           | CHF,H1       |                        |          |                               |                          |                        | + +                    |
| * 时间                      | 起始          | 1           |               |          | 标                                     | 5              |                           |              |                        |          |                               |                          |                        | <u>^</u>               |
| 2010.01.21                | 1 03:07 Hen | yep Investm | nent (UK) Ltd | L.       | Re                                    | gistrati       | on                        |              |                        |          |                               |                          |                        |                        |
| 2010.01.20                | 0 05:22 Hen | yep Investm | nent (UK) Ltd |          | Re                                    | gistrati       | on                        |              |                        |          |                               |                          |                        |                        |
| ale 2010.01.15            | 22:09 Onli  | ine Sales   |               |          | 美国                                    | 国假期運           | 知                         |              |                        |          |                               |                          |                        | -                      |
| 靈 交易   账户                 | 历史   警报     | 邮箱          | 志             |          |                                       |                |                           |              |                        |          |                               |                          |                        |                        |
|                           |             |             |               |          | Default                               |                | 2010.01.19 08:0           | 0 0::        | 1.6811 H: 1.6839       | L:       | 1.6790 C: 1.6798              | V: 2718                  | 599/2 kł               | · //                   |
|                           |             |             | 22            | 2.4      |                                       |                | *                         |              |                        | 公英       | : 8∎ î <b>6</b> % i           | 9 to 🔉 🕞                 | al 1 <sup>1</sup>      | 1:26                   |
|                           |             |             |               | <u> </u> |                                       |                | <b>/</b>                  |              |                        |          |                               |                          | 201                    | 0/1/21                 |

關閉頭寸發生在以下情況:

.在執行止損訂單時

. 在執行獲利訂單時

. 在使用者執行關閉交易頭寸命令之後。如果在未平倉合約中存在一項或多項逆向交易的 話,有可能逆向頭寸會連同被選頭寸一起被關閉。要執行這種交易,使用者必須通過點擊按 鈕 "由.....關閉#xxxxxxx",將逆向頭寸定義為一反向動作。如果逆向頭寸與被關閉的頭 寸大小相同,那麼金融結果將由開盤價與收盤價之間的差來定義。如果頭寸的大小不一樣, 那麼較小數值的逆向頭寸將被計算。

#### 即時成交

15 / 21

即時成交技術(IE)保留了興業投資的自行決定的特點。使用該技術,不需要詢問報價就能 立即執行交易。當使用者打開視窗"新訂單",將會在即時模式裡面彈出當前報價。按鈕 "買" "賣"永遠都是啟動狀態。點擊按鈕使用者就可以處理訂單。如果興業開啟了即期執 行技術,訂單將會被自動處理。

傳真:+44-207-628-3272

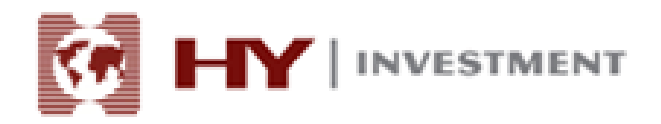

在密集的價格動向中,點擊按鈕"賣"或"買",會彈出"重新報價"窗口。在這個視窗裡面,一項交易操作將被執行,從而顯示新的報價。關閉頭寸,仍然可以在即時模式裡面顯示新的報價,所有可用操作按鈕也處於啟動狀態。

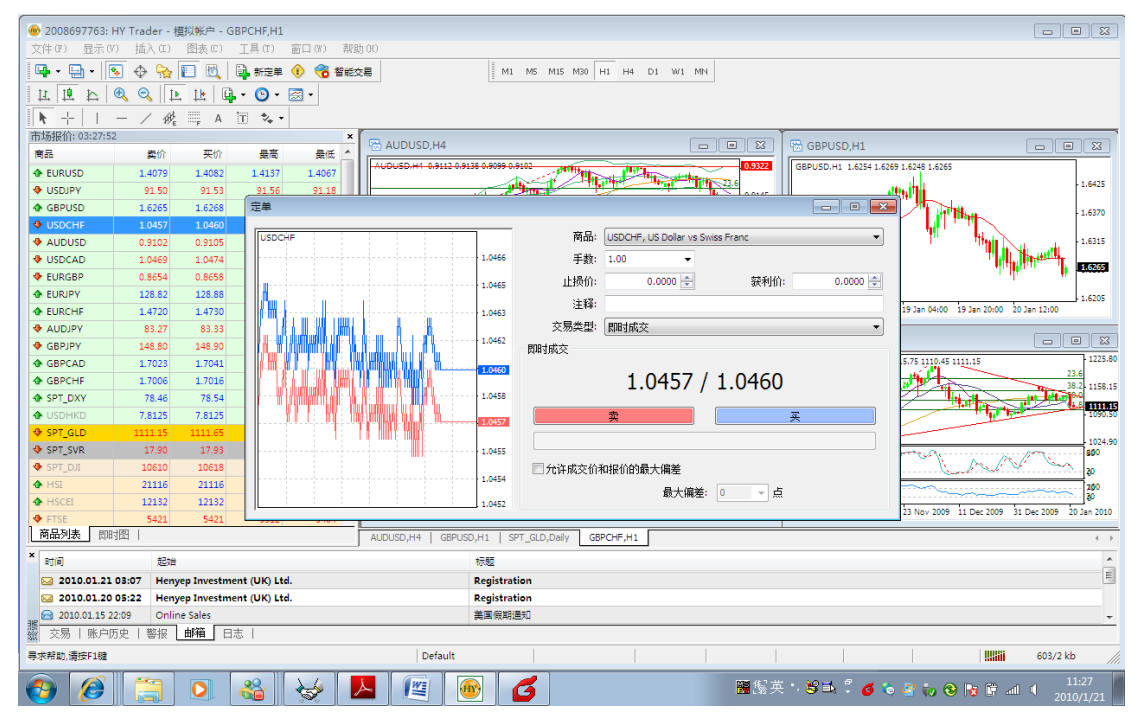

#### 訂單

使用者可以使用客戶終端準備或發送命令進行交易操作,也可以控制並管理未平倉合約。訂 單模式分為幾種。訂單是傳達給興業的一種交易執行指示。

終端有以下訂單:<u>即時成交(按當前市價成交)</u>,<u>掛單交易,止損,獲利價</u>。此外,還有<u>追</u> <u>蹤止損</u>,亦稱為"移動止損"。

#### 即時成交(按當前市價成交)

市場訂單是一項在當前價格買或賣金融產品的命令。由興業投資執行該命令,這 樣可以開啟交易頭寸。在ASK 價格賣,在BID 價格買。市場訂單與止損和獲利價

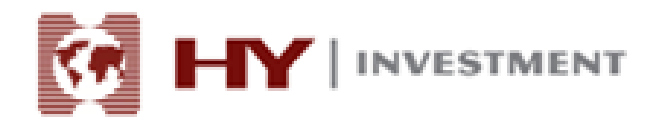

相關聯。

可以通過訂單控制視窗<u>"新訂單"</u>來執行該命令。通過功能表命令<u>"工具-新訂</u> <u>單"</u>, <u>"標準"</u>工具列的 按鈕, 熱鍵 F9, 視窗<u>"市場報價"</u>和<u>"終端-</u> <u>交易"</u>視窗的環境功能表中的<u>"新訂單"</u>命令實現該命令的操作,也可以按兩下 "市場報價"視窗裡面的金融工具名稱實現。在視窗中,會出現以下指標:

. 符號--選擇金融工具

- .成交量--選擇訂單成交量(點數)
- .止損--設置止損水準(可選)
- .獲利價--設置獲利價水準(可選)
- .評論--評論(可選)
- . 詢問-詢問當前報價(如果沒有使用<u>即時交易</u>技術的話)
- .賣/買-選擇交易方向

注意:詢價後的報價只會在幾秒鐘之內處於活躍狀態。如果在這期間無法做決定的話,需要重新點擊"買"或"賣"按鈕。

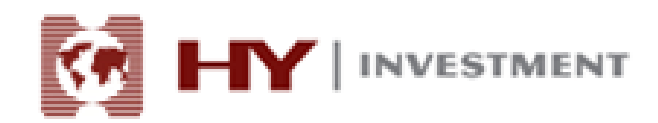

| 2008697763;    | HV Trader - 栲 | 朝初帐户 - (       | SBPCHE H1      |                                       |                      |               |                                                  |                                                                                                    |
|----------------|---------------|----------------|----------------|---------------------------------------|----------------------|---------------|--------------------------------------------------|----------------------------------------------------------------------------------------------------|
| 文件(7) 見示()     | v) 括入(T)      | 图表(1)          | T且(T) ?        | 新日(W) 志昭                              | han                  |               |                                                  |                                                                                                    |
|                |               |                |                | n 🔗 😤 🕬 🗠                             |                      | I M1          | M5 M15 M30 H1 H4 D1 W1 MN                        |                                                                                                    |
|                |               |                |                | · · · · · · · · · · · · · · · · · · · |                      | 1.114         |                                                  |                                                                                                    |
|                |               | . Ta l e       |                | × •                                   |                      |               |                                                  |                                                                                                    |
|                | - / 🖗         | <sub>F</sub> А | 1 🔧 -          |                                       |                      |               |                                                  |                                                                                                    |
| 市场报价: 03:28:3  | 8             |                |                | ×                                     |                      |               |                                                  |                                                                                                    |
| 商品             | 窦价            | 买价             | 最高             | 最低 🔶                                  | ACCOSD, 14           |               | GBPOSD,HI                                        |                                                                                                    |
| EURUSD         | 1.4078        | 1.4081         | 1.4137         | 1.4067                                | AUDUSD,H4 0.9112 0.9 | 138-0.9099-0. | 103 (BPUSD,H1 1.6254 1.6)                        | 269 1.6248 1.6259                                                                                                    |
| USDJPY         | 91.48         | 91.51          | 91.56          | 91.18                                 |                      | 1             |                                                  | 1.6425                                                                                                    |
| GBPUSD         | 1.6259        | 1.6262         | 定单             |                                       |                      |               |                                                  | 1,6370                                                                                                    |
| USDCHF         | 1.0457        | 1.0460         |                |                                       |                      |               | <b>TD</b>                                        |                                                                                                    |
| AUDUSD         | 0.9103        | 0.9106         | SPT_GLD        |                                       |                      |               | 商品: SPT_GLD, SPOT GOLD (100 oz.) ▼               | 1.6315                                                                                                    |
| USDCAD         | 1.0468        | 1.0473         |                | Å.                                    |                      | 1112.01       | 手数: 1.00 🗸                                       | The state of the state of the s |
| EURGBP         | 0.8657        | 0.8661         |                | / M                                   |                      | 1111.87       | 止损价: 0.00 🔷 一 一 一 一 一 一 一 一 一 一 一 一 一 一 一 0.00 🔶 |                                                                                                    |
| EURJPY         | 128.78        | 128.84         |                | 11                                    |                      |               | 计释.                                              | 1.6205                                                                                                    |
| EURCHF         | 1.4719        | 1.4729         |                | ··· \                                 |                      | 1111.75       |                                                  | 19 Jan 04:00 19 Jan 20:00 20 Jan 12:00                                                                                                    |
| AUDJPY         | 83.26         | 83.32          |                |                                       |                      |               | 交易类型: 即时成交 🔹                                     |                                                                                                    |
| GBPJPY         | 148.71        | 148.81         | hi             |                                       |                      | 1111.61       | 即时成交                                             |                                                                                                    |
| GBPCAD         | 1.7016        | 1.7034         | {              | AL                                    |                      | 1111.48       |                                                  | 5.75 1110.45 1111.25 73.6                                                                                                    |
| GBPCHF         | 1.7000        | 1.7010         |                | //M                                   |                      |               | 1111.25 / 1111./5                                | 38.2 1158.15                                                                                                    |
| SPT_DXY        | 78.46         | 78.54          |                |                                       |                      | 1111.34       |                                                  |                                                                                                    |
| USDHKD         | 7.8125        | 7.8125         |                |                                       |                      | 1111.25       | 卖 买                                              | 1090.50                                                                                                    |
| O SPT_GLD      | 1111.25       | 1111.75        |                | 1                                     |                      |               |                                                  | 1024.90                                                                                                    |
| SPT_SVR        | 17.90         | 17.93          |                |                                       |                      | 1111.08       |                                                  | 800                                                                                                    |
| SPI_DJI        | 10611         | 10619          |                |                                       |                      | 1110.95       | 2) 允许成交价和报价的最大偏差                                 | 20                                                                                                    |
| • HSI          | 21106         | 21106          |                |                                       |                      |               | 最大偏差: 0 ▼ 点                                      | 700 20                                                                                                    |
| HSCEI          | 12129         | 12129          |                | 1 1                                   |                      | 1110.82       |                                                  | 23 Nov 2009 11 Dec 2009 31 Dec 2009 20 Jan 2010                                                                                                    |
| ▲<br>高品列本 [PI] | 3421          | 5421           |                |                                       |                      | pur Lo        |                                                  |                                                                                                    |
| PINH DEC DON   |               |                |                |                                       | AUDUSD, H4   GDPUS   | u,ni   se     | I_GLD,Daily GBPCHF,HI                            |                                                                                                    |
| 1 时间           | 起始            |                |                |                                       |                      | 标题            |                                                  |                                                                                                    |
| 2010.01.21     | . 03:07 Heny  | ep Investm     | nent (UK) Ltd. |                                       |                      | Registrat     | on                                               | E                                                                                                    |
| 2010.01.20     | 05:22 Heny    | ep Investn     | nent (UK) Ltd. |                                       |                      | Registrat     | on                                               |                                                                                                    |
| 超 2010.01.15 2 | 22:09 Onlin   | e Sales        |                |                                       |                      | 美国假期道         | 知                                                | <b>.</b>                                                                                                    |
| · 交易   账户[     | 历史   警报       | 邮箱             | 志              |                                       |                      |               |                                                  |                                                                                                    |
| 寻求帮助,请按F1键     |               |                |                |                                       | Default              |               |                                                  | 608/2 kb                                                                                                    |
| <b>6</b>       |               |                | *              | 🥪 📘                                   |                      | <b>B</b>      | 3 📓 📓 🖁 🕹 🗘 🗸                                    | ■ 11:28<br>2010/1/21                                                                                                    |

在下訂單的過程中,如果止損價和獲利價太過接近當前價格的話,在"即時成交"區域將會 出現資訊"價格無效"。因此,需要重新確定止損價和獲利價,並重新發出執行請求。在興 業投資執行交易頭寸,設置止損和獲利價之後,交易頭寸首次開始。在"<u>終端-交易</u>"視窗 中會出現開倉頭寸的記錄,在圖表中也會出現已下訂單的價格水準。

#### 掛單交易

掛單交易是在未來的某一個時期以固定價格買賣金融產品。只要遠期報價等於設置水準,該 訂單類型將被用於開啟一交易頭寸。掛單交易分為四種:

.Buy limit: 限價買進,是指相對現價而言,低於現價的價格掛單的買進的操

作。

.Sell limit:限價賣出,是指相對現價而言,高於現價的價格掛單的賣出操

作。

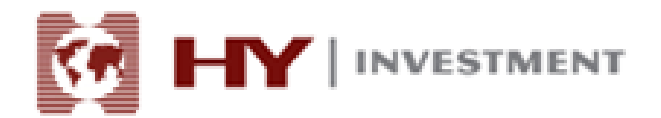

.Buy stop: 止損買進,是指相對現價而言,高於現價的價格掛單的買進操作。

.Sell stop:止損賣出,是指相對現價而言,低於現價的價格掛單的賣出操作。

止損和獲利價訂單與掛單交易掛鉤。使用該交易的話,要使用"新訂單"視窗:

- . **種類**一選擇訂單類型(限價買進,限價賣出,止損買進,止損賣出)
- .價位-設置訂單價格
- . 截止期日-訂單到期日期
- . 發送--發送訂單執行命令。

在以下兩個階段內執行掛單交易:

 .一旦定下掛單交易訂單,訂單細節會在<u>"終端-交易"視窗</u>中出現。在圖表上,如果環境 功能表選項"在圖表上顯示"可以使用的話,交易資訊還會出現在圖表上面。

.一旦已經開始交易,遠期價格和訂單情況相一致。屆時,請參考"<u>終端-交易</u>"視窗。掛 單會被刪除,並會顯示在未平倉合約視窗。

删除或者改變一掛單可以通過環境功能表視窗 "<u>終端-交易-修改或刪除訂單</u>"命令或者按 兩下指定訂單進行。之後,應該在"價格"欄填寫新資料,並按"修改"按鈕來進行改變。 通過"刪除"命令可以刪除訂單。

#### 止損

止損命令旨在將損失減到最小化以防止金融產品朝著非盈利方向移動。該命令通常與未平倉 合約或掛單交易相關聯。在這兩種情況下改變命令,必須運行視窗 "終端-交易-修改或刪 除"命令來執行,或者在指定位置(掛單交易)按兩下滑鼠左鍵。

要下訂單的話,必須在"止損"處填寫規定數值。並儲存一個新的數值以防該區域的訂單發 生變化。刪除該命令的話,只需在在此區域內將數值變成零。之後,按鍵"修改訂單。"

以下兩種情況將執行與未平倉合約相關聯的止損訂單:

. 確定止損訂單, 興業投資執行訂單。圖表視窗經過圖表分析之後標注出價格水準。

.如果遠期價格等於確定訂單水準,就會發生交易頭寸收盤。屆時,訂單將被執行,在視窗 "<u>終端-交易</u>"中未平倉合約線會被去掉,在"<u>帳戶歷史</u>"中,交易操作資訊將記下所有記錄。

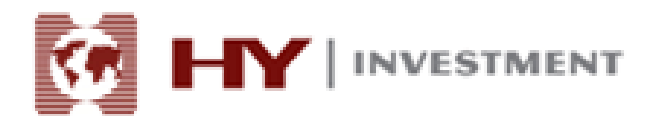

注: 止損只和未平倉合約相關聯,不包括掛單交易。只有當掛單交易變成未平倉合約之後, 掛單交易裡的止損訂單才會發生作用。

#### 獲利

使用獲利訂單,使用者可以在資本產品價格達到預定水準之後獲利。在執行<u>即時成交</u>或是<u>掛</u> <u>單交易的時候</u>也可以下訂單。也可以移除或者改變訂單。在這種情況下,需要按照止損訂單 的程式進行改變或移除。請注意,"獲利"區域得填上數位。

#### 移動止損

設置止損旨在當資本產品價格朝非盈利方向移動的時候,可以將損失減少到最低。 當未平 倉合約開始盈利時可以手動設定價格,注意該價格與當前價格需要有一段差距。設置移動止 損可以將該過程自動化,並實現盈利最大化。特別是價格具有明顯的方向性移動(無補償) 的時候,同時不能密切關注市場價格動向的情況下,該工具尤其有用。

要設置移動止損的話,請運行環境功能表命令 "<u>終端-交易-移動止損</u>"。接下來,客戶必須 自訂訂單水準和當前價格之間的差距到一理想數值。

因為要顯示每一基點報價,終端將會檢查頭寸的盈利性。如果未平倉合約是盈利的,止損訂單未設置,移動止損的預定水準處於損失區域,該機制將處於閑賦狀態。終端追蹤價格水準的變化。一旦價格移動到獲利區域(點數上的獲利是平均的或者多於指數移動止損點數), 止損命令將被自動執行。訂單水準的設置與當前價格水準有一定距離。。

萬一價格移動到一盈利極好的頭寸,移動止損將隨著價格的移動自動進行調整。如果新的價 額降低了頭寸的盈利性,則不會發生訂單修改的狀況。因此,在使用者未參與的情況下,未 平倉合約的損失也有一個限度。<u>日誌</u>將會記錄止損訂單每次的自動調整。

如果使用者要停止移動止損訂單的話,可將訂單管理功能表裡面的指數顯示為"沒有"。要 刪除所有的移動止損,只需運行命令"刪除全部"。

注意:移動止損只在客戶終端上面起作用,而不是在諸如止損或是獲利的伺服器上。因此, 退出終端,移動止損無法發生作用,這一點與已確定訂單不同。當終端處於非活躍狀態時, 只能止損訂單設置的移動止損才會被執行。

#### 智慧交易

HY Trader 沒有專家建議功能。

#### 郵箱標籤

用戶可以使用郵箱標籤和興業投資進行溝通。用戶必須記得時常檢查郵箱,以免漏掉重要

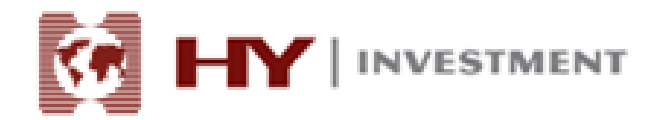

資訊和通知。

標籤包含所有興業投資發送的資訊。在所選標題上按兩下滑鼠左鍵或是使用環境功能表 "查看",您就可以查看所選郵件的內容,點擊命令"刪除",您可以刪除內容。也可以通 過該標籤給系統管理員或是技術支援部門發郵件。使用"建立"命令,可以寫資訊。

# 日誌標籤

"日誌"標籤包含當前時段使用者在客戶終端的所有操作的資訊。使用者退出系統開始一新時段交易的話,所有資訊將被刪除。使用者在交易時段的所有操作資訊將顯示在該標籤裡。 要查看以前的資訊的話,需要運行命令"打開"並選擇對應檔。